## voyager cheat sheet

#### File menu

Ctrl + P

Print record

#### Edit menu

| Ctrl + X | Cut                                     |
|----------|-----------------------------------------|
| Ctrl + C | Сору                                    |
| Ctrl + V | Paste                                   |
| F3       | Insert field before                     |
| F4       | Insert field after                      |
| Del      | Delete field                            |
| F11      | Unselect text                           |
| F9       | Insert subfield                         |
| F8       | Edit cell                               |
| Ctrl + E | Special character entry                 |
| Ctrl + D | Special character mode toggle<br>on/off |
| F2       | Show MARC values                        |
| Ctrl + L | Show holdings locations                 |
| Ctrl + U | Insert URL from browser                 |
| Alt + L  | Open leader                             |
| Alt + 6  | Open 006                                |
| Alt + 7  | Open 007                                |
| Alt + 8  | Open 008                                |

### Record menu

| Ctrl + M | View line items in acquisitions |
|----------|---------------------------------|
| Ctrl + N | Get call number from bib record |
| Ctrl + K | Verify 856 links                |
| Ctrl + H | Validate heading                |
| Ctrl + B | Save to database                |
| Ctrl + Q | Save to database and close      |

#### Item records

| Ctrl + S | View status     |
|----------|-----------------|
| Ctrl + T | View statistics |
| Ctrl + N | View notes      |

### Cataloging: Menu options

| Alt + R then H | Display holdings |
|----------------|------------------|
|                |                  |

Alt + R then M Display items Alt + R then A **Display authorities** Alt + R then W Display bib tree Alt + C Close bib tree Alt + R Retrieves all records highlighted on the bib tree Alt + R then S Search Alt + D then T Return to Titles Index Alt + D then H Return to Headings list Alt + - then T Next record (of multiple open records) Alt + F then C Close active record Alt + F then O Close all open records Alt + R then B Retrieve by barcode Alt + R then I then Retrieve by bib\_id В Alt + R then I then Retrieve by mfhd\_id н Alt + R then I then Retrieve by item\_id T Alt + R then I then Retrieve by auth\_id А Alt + R then N Create new bib record then B Alt + R then N Create new auth record then A Alt + R then R Create new mfhd record then Alt + N Alt + R then T Create new item record Alt + R then C Copy record Alt + R then P Import record from new file then N Alt + R then P Import record from previous file then V Alt + R then V Save record to database Alt + F then T then New template Ν Alt + F then T then Edit template Е Ctrl + A Save As Save to database Ctrl + B Ctrl + C Copy

| Ctrl + D  | Diacritic Mode             |
|-----------|----------------------------|
| Ctrl + E  | Diacritic Entry            |
| Ctrl + G  | Global Headings Change     |
| Ctrl + H  | Validate heading           |
| Ctrl + K  | Verify 856 Link            |
| Ctrl + L  | Show Holdings Locations    |
| Ctrl + P  | Print record               |
| Ctrl + Q  | Save to database and close |
| Ctrl + S  | Save                       |
| Ctrl + U  | Insert URL from browser    |
| Ctrl + V  | Paste                      |
| Ctrl + X  | Cut                        |
| Ctrl + F4 | Close open window          |

## Cataloging: Within MARC Records

| Alt + L        | Open LDR                                                   |
|----------------|------------------------------------------------------------|
| Alt + 6        | Open 006                                                   |
| Alt + 7        | Open 007                                                   |
| Alt + 8        | Open 008                                                   |
| Ctrl + L       | (with cursor in 852 subfield b)<br>Display valid locations |
| Ctrl + X       | Cut text                                                   |
| Ctrl + C       | Copy text                                                  |
| Ctrl + V       | Paste text                                                 |
| Alt + - then N | Minimize record window                                     |
| Alt + - then X | Maximize record window                                     |
| Alt + - then R | Restore minimized window                                   |
| Alt + R then Y | View record history                                        |

## Voyager Circulation: General

| Ctrl + X | Cut the highlighted text               |
|----------|----------------------------------------|
| Ctrl + C | Copy the highlighted text              |
| Ctrl + V | Insert the text stored on<br>clipboard |

### Voyager Circulation: Misc

| Ctrl + H | Initiate a Charge/Renew<br>transaction |
|----------|----------------------------------------|
| Ctrl + D | Initiate a Discharge transaction       |
| Ctrl + R | Initiate a Reserve list search         |

| Ctrl + I | Initiate an Item record search (by Barcode, by default)  |
|----------|----------------------------------------------------------|
| Ctrl + P | Initiate a Patron record search<br>(by Name, by default) |

## Voyager Circulation: Manipulating the patron record and its fields

| Ctrl + F4              | Close the active window (works in all Circulation windows)        |
|------------------------|-------------------------------------------------------------------|
| Ctrl + E               | Edit the displayed patron record                                  |
| Esc                    | Close the Edit Patron Record window                               |
| Ctrl + Shift +<br>Home | Highlight entire field when cursor defaults to end of field       |
| Ctrl + Shift + End     | Highlight entire field when cursor defaults to beginning of field |

## Voyager Circulation: File menu

| Alt + F        | File menu         |
|----------------|-------------------|
| Alt + F then 1 | File > Login info |
| Alt + F then X | File > Exit       |

# Voyager Circulation: Selected edit patron record

| Alt + N                        | Open Name tab                        |
|--------------------------------|--------------------------------------|
| Alt + N then Alt +<br>Y then P | Edit Name Type to Personal           |
| Alt + N then Alt +<br>Y then I | Edit Name Type to Institutional      |
| Alt + N then Alt + I           | Edit Institution ID field            |
| Alt + N then Alt +<br>X        | Edit Expires date field              |
| Alt + N then Alt +<br>D        | Edit Purge Date field                |
| Alt + A                        | Open Address tab                     |
| Alt + A then Alt +<br>R        | Check/Uncheck Protect Address option |
| Alt + P                        | Open Phone tab                       |
| Alt + P then Alt +<br>T then P | Edit Phone Type to Primary           |
| Alt + P then Alt +<br>T then M | Edit Phone Type to Mobile            |

Alt + P then Alt + Edit Phone Type to Fax T then F

Alt + P then Alt +Edit Phone Type to OtherT then O

Source: folger.edu, exlibrisgroup.com

Last modification: 30/11/2020 2:27:43 PM

More information: defkey.com/ur/voyager-ils-shortcuts

Customize this PDF...